IBM Tealeaf cxVerify Version 9 Release 0.2 June 18, 2015

# cxVerify User's Guide

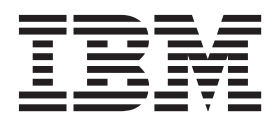

Note

Before using this information and the product it supports, read the information in "Notices" on page 25.

This edition applies to version 9, release 0, modification 1 of IBM Tealeaf cxVerify and to all subsequent releases and modifications until otherwise indicated in new editions.

© Copyright IBM Corporation 1999, 2015.

US Government Users Restricted Rights – Use, duplication or disclosure restricted by GSA ADP Schedule Contract with IBM Corp.

## Contents

| Chapter 1. IBM Tealeaf cxVerify             | 0    | ve  | rvi  | ew | 1   |
|---------------------------------------------|------|-----|------|----|-----|
| IBM Tealeaf cxVerify product overview       |      |     |      |    | . 1 |
| How IBM Tealeaf cxVerify works              |      |     |      |    | . 1 |
| cxVerify benefits                           |      |     |      |    | . 1 |
| IBM Tealeaf documentation and help .        | •    | •   | •    |    | . 2 |
| Chapter 2. Session and archive              | e ta | asl | ٢S   |    | 5   |
| What is a session task?                     |      |     |      |    | . 5 |
| Extracting session data                     |      |     |      |    | . 6 |
| What is an archive task?                    |      |     |      |    | . 7 |
| Archiving session data                      |      |     |      |    | . 8 |
| Viewing tasks                               |      |     |      |    | . 9 |
| Editing tasks                               |      |     |      |    | . 9 |
| Removing tasks                              |      |     |      |    | 10  |
| cxVerify field definitions for extraction a | nd   | lar | chiv | /e |     |
| tasks                                       | •    | •   | •    |    | 10  |
| Chapter 3. Scheduled tasks.                 |      |     |      |    | 15  |
| Viewing scheduled tasks                     |      |     |      |    | 15  |
| Checking task status                        |      |     |      |    | 15  |
| Running the task again                      |      |     |      |    | 15  |
| Stopping the task                           |      |     |      |    | 15  |
| Disabling the task                          |      |     |      |    | 16  |
|                                             |      |     |      |    |     |

cxVerify field definitions for scheduled tasks . . . 16

## Chapter 4. IBM Tealeaf cxVerify trouble

| shooting tips                                   |    | 17   |
|-------------------------------------------------|----|------|
| Viewing log files                               |    | . 17 |
| Network interruption causes extractor service t | :0 |      |
| fails                                           |    | . 17 |
| Handling socket exceptions                      |    | . 17 |
| Daily tasks fail to start when scheduled        |    | . 18 |
| Error message: Revocation information is not    |    |      |
| available                                       |    | . 18 |
| Error Message: Invalid HTTP response status 4   | 01 | . 19 |
|                                                 |    |      |

## Chapter 5. IBM Tealeaf cxVerify

| metadata fields                      | 21 |
|--------------------------------------|----|
| Metadata field descriptions          | 21 |
| Legacy support for event definitions | 21 |
| Example outputs                      | 23 |
|                                      |    |
| Notices                              | 25 |
| Trademarks                           | 26 |
| Privacy Policy Considerations        | 27 |
|                                      |    |

## Chapter 1. IBM Tealeaf cxVerify overview

The IBM Tealeaf cxVerify User guide provides information on extracting session data based on a schedule and archiving sessions.

## IBM Tealeaf cxVerify product overview

IBM Tealeaf cxVerify is a Windows service that runs on the IBM Tealeaf CX server.

Typically, it runs on a separate server from the primary IBM Tealeaf CX server, but it can be installed on the primary server if needed. You can run only one IBM Tealeaf cxVerify server at any time.

IBM Tealeaf cxVerify consists of the following components:

- User interface
- · Service that schedules and extracts selected customer session data
- Viewer that enables business users to replay and review customer sessions

The batch-load extraction service can run as a scheduled process or when needed.

cxVerify uses an Extraction API to extract the archived session data. In a single-machine environment, data is extracted from the Long-Term Canister.

## How IBM Tealeaf cxVerify works

IBM Tealeaf cxVerify system runs the following tasks.

#### Procedure

- 1. Queries the IBM Tealeaf CX Server to return a list of matching sessions.
- **2.** Queries the IBM Tealeaf CX Server to return the XML session document for each matching session.
- **3**. Parses the returned XML and extracts name-value data such as **URL** field name and **URL** field value.
- 4. Packages the customer session data into a replayable file format.
- 5. Wraps the replayable session file into a PDF file, with selected metadata.
- 6. Writes the PDF file with the embedded session to a pre-defined directory, where it can be archived or managed by your existing systems.

## cxVerify benefits

There are many benefits to using IBM Tealeaf cxVerify.

IBM Tealeaf cxVerify is a valuable tool which can be used in resolving customer disputes and retaining a comprehensive record of customer interaction for compliance purposes.

Key features include:

• Session data extraction can be defined in a hourly, a daily, or on a custom schedule.

- Session data can be extracted and wrapped in a saved as an Adobe Acrobat PDF file. The PDF file includes critical information, such as the customer ID, date and time, and specific events.
- Session data is embedded with a replay in PDF.
- Selective archiving allows for storage of specific sessions. Archived sessions can be replayed.

## **IBM** Tealeaf documentation and help

IBM Tealeaf provides documentation and help for users, developers, and administrators.

#### Viewing product documentation

All IBM Tealeaf product documentation is available at the following website:

https://tealeaf.support.ibmcloud.com/

Use the information in the following table to view the product documentation for IBM<sup>®</sup> Tealeaf<sup>®</sup>:

| To view                                   | Do this                                                                                                    |
|-------------------------------------------|----------------------------------------------------------------------------------------------------|
| Product documentation                     | On the IBM Tealeaf portal, go to <b>?</b> > <b>Product Documentation</b> .                                                                            |
| IBM Tealeaf Knowledge Center              | On the IBM Tealeaf portal, go to ? > Product<br>Documentation and select IBM Tealeaf<br>Customer Experience in the ExperienceOne<br>Knowledge Center. |
| Help for a page on the IBM Tealeaf Portal | On the IBM Tealeaf portal, go to ? > Help for This Page.                                                                                              |
| Help for IBM Tealeaf CX PCA               | On the IBM Tealeaf CX PCA web interface, select <b>Guide</b> to access the <i>IBM Tealeaf CX PCA Manual</i> .                                         |

Table 1. Getting help

## Available documents for IBM Tealeaf products

The following table is a list of available documents for all IBM Tealeaf products:

Table 2. Available documentation for IBM Tealeaf products.

| IBM Tealeaf products   | Available documents                                                                                                    |
|------------------------|----------------------------------------------------------------------------------------------------|
| IBM Tealeaf CX         | <ul> <li>IBM Tealeaf Customer Experience Overview<br/>Guide</li> <li>IBM Tealeaf CX Client Framework Data<br/>Integration Guide</li> <li>IBM Tealeaf CX Configuration Manual</li> <li>IBM Tealeaf CX Cookie Injector Manual</li> <li>IBM Tealeaf CX Databases Guide</li> <li>IBM Tealeaf CX Event Manager Manual</li> <li>IBM Tealeaf CX Glossary</li> <li>IBM Tealeaf CX Installation Manual</li> <li>IBM Tealeaf CX PCA Manual</li> <li>IBM Tealeaf CX PCA Release Notes</li> </ul> |
| IBM Tealeaf CX         | <ul> <li>IBM Tealeaf CX RealiTea Viewer Client Side<br/>Capture Manual</li> <li>IBM Tealeaf CX RealiTea Viewer User<br/>Manual</li> <li>IBM Tealeaf CX Release Notes</li> <li>IBM Tealeaf CX Release Upgrade Manual</li> <li>IBM Tealeaf CX Support Troubleshooting<br/>FAQ</li> <li>IBM Tealeaf CX Troubleshooting Guide</li> <li>IBM Tealeaf CX UI Capture j2 Guide</li> <li>IBM Tealeaf CX UI Capture j2 Balaces Nates</li> </ul>                                                  |
| IBM Tealeaf cxImpact   | <ul> <li>IBM Tealeaf cxImpact Administration Manual</li> <li>IBM Tealeaf cxImpact User Manual</li> <li>IBM Tealeaf cxImpact Reporting Guide</li> </ul>                                                                                                    |
| IBM Tealeaf cxConnect  | <ul> <li>IBM Tealeaf cxConnect for Data Analysis<br/>Administration Manual</li> <li>IBM Tealeaf cxConnect for Voice of Customer<br/>Administration Manual</li> <li>IBM Tealeaf cxConnect for Web Analytics<br/>Administration Manual</li> </ul>                                                                                                    |
| IBM Tealeaf cxOverstat | IBM Tealeaf cxOverstat User Manual                                                                                                    |
| IBM Tealeaf cxReveal   | <ul> <li>IBM Tealeaf cxReveal Administration Manual</li> <li>IBM Tealeaf cxReveal API Guide</li> <li>IBM Tealeaf cxReveal User Manual</li> </ul>                                                                                                    |
| IBM Tealeaf cxVerify   | <ul> <li>IBM Tealeaf cxVerify Installation Guide</li> <li>IBM Tealeaf cxVerify User's Guide</li> </ul>                                                                                                    |
| IBM Tealeaf cxView     | IBM Tealeaf cxView User's Guide                                                                                                    |

| Table 2. Available documentation | n for IE | BM Tealeaf | products | (continued). |
|----------------------------------|----------|------------|----------|--------------|
|----------------------------------|----------|------------|----------|--------------|

| IBM Tealeaf products  | Available documents                                                         |
|-----------------------|-----------------------------------------------------------------------------|
| IBM Tealeaf CX Mobile | • IBM Tealeaf CX Mobile Android Logging<br>Framework Guide                  |
|                       | <ul> <li>IBM Tealeaf Android Logging Framework<br/>Release Notes</li> </ul> |
|                       | • IBM Tealeaf CX Mobile Administration<br>Manual                            |
|                       | • IBM Tealeaf CX Mobile User Manual                                         |
|                       | • IBM Tealeaf CX Mobile iOS Logging<br>Framework Guide                      |
|                       | <ul> <li>IBM Tealeaf iOS Logging Framework Release<br/>Notes</li> </ul>     |

## Chapter 2. Session and archive tasks

You use cxVerify to manage data extractions and move extractions to archives.

Through the IBM Tealeaf Portal, you can configure session and archive tasks.

Creating tasks requires administrator privileges in your IBM Tealeaf Portal account. If you cannot see the IBM Tealeaf menu in the Portal, you do not have administrator privileges.

## What is a session task?

Session tasks are used to schedule session data extractions based on servers, data set, and data filters, and then store the data.

Session data provides an accurate representation of the customer's interaction during a visit to your website. A session task is used to extract session data into a PDF file.

When you create a session task, you are extracting the session data. You need to decide on the following scheduling and extraction options:

Table 3. Extracting Session Data Decisions

| Decisions                                                              | Which tab to look in |
|------------------------------------------------------------------------|----------------------|
| When do you want to run the extraction task?                           | General              |
| • Schedule                                                             |                      |
| Daily extract options                                                  |                      |
| Extraction period                                                      |                      |
| Post extraction commands                                               |                      |
| Where do you want to store the extracted session data?                 | CX Servers           |
| What data filters do you want to use?                                  | Data Filters         |
| Where do you want the session data to be archived?                     | Destination          |
| Do you want to password protect the session data?                      | Digital Signatures   |
| What data fields do you want to displayed in the PDF?                  | PDF page fields      |
| Who should be notified when the session data task have been completed? | Notifications        |
| What type of session do you want to extract?                           | Data Set             |
| Single hit sessions                                                    |                      |
| Session based on a search string                                       |                      |

Depending on the type of scheduling, IBM Tealeaf cxVerify waits the following time periods:

• For repeated tasks such as daily or hourly task, IBM Tealeaf cxVerify verifies that the session indexes were updated at least 1 hour after the end of the configured extract time.

If an hourly job is unable to complete in the allotted number of tries, it is skipped and is not reattempted. The next hour, the job is run to collect that hour's data.

• Run Now tasks do not check the indexes.

## Extracting session data

You can create a new session extraction task. Session extraction tasks are used to schedule the session extraction based on servers, data set, and data filters.

#### Procedure

- 1. From the IBM Tealeaf Portal, select **Tealeaf** > **cxVerify**.
- 2. Click Configured Tasks.
- **3**. Click the **+** icon.
- 4. Click **Session File Task**. The **General** tab panel is displayed. On this tab, you enter general information about the extraction task.
- 5. Enter Name.
- 6. Enter **Description**.
- 7. Select Scheduling.
- 8. Select Daily Extract Option.
- 9. Select Extraction Period.
- 10. Enter any Post Command.
- 11. Select the Active check box, if you want this task to run on this schedule.
- 12. Select the **CX Servers** tab. On this tab, you specify the server from which to extract the session data.
- **13**. Select the check box for the **IBM Tealeaf CX Servers** from which to extract data.
- 14. Select the **Data Set** tab.
- **15.** Select the **Exclude Single Hit Sessions** check box, if you want to exclude sessions composed of a single request and single response.
- **16.** Select the **Enable Custom Search String** check box, if you want to search based on a custom string.
- 17. Enter the custom extract search string in the **String** field. You can copy search criteria from RTV or the Portal and copy them into this field.
- **18**. Select the **Custom Search String appears on same page** check box, if you want the search criteria to match the custom extract search string and match the other search parameters for the task must be on the same page.
- **19**. Select the **Data Filters** tab. On this tab, you specify which events to include or exclude session that are based on specific types of data.
- 20. Select the **Data Filters**. Data Filters choices are **ResponseType**, **URL**, **StatusCode**, **URL fields**, **Cookies**, **Event Ids**, and **Var**. For example, select **Cookie**.
- 21. Select a session filter option. Options are Include All, Exclude All, Include Specific, and Exclude Specific. For example, select Exclude Specific.
- **22.** Enter any other information. For this example, enter \_VIEW. The filter then says exclude all sessions with cookie name \_View.

- **23**. Select the **Destination** tab. On this tab, you specify the destination of the archive, depending on the type of archive.
- 24. For Session Files, click Session Files and complete these steps:
  - Select the Active check box, if the destination is active one for the task
  - Enter the **PDF** directory.
  - Select the Write PDF files to daily sub directory.
  - Select **Merge Sessions** to assemble multiple session fragments into a single session.
  - Enter a **Temp Directory** where the .TLS file is written before it is attached to the PDF.
- 25. For Session with Images, click Session Files with Images and complete these steps:
  - Select the Active check box, if the destination is active one for the task.
  - Enter the **PDF** directory.
  - Select the Write PDF files to daily sub directory.
  - Enter **RTV Profile**.
  - Enter TLI Directory.
  - Enter TLI File Name.
  - Select Filename Prefix.
  - Enter a **Temp Directory** where the .TLS file is written before it is attached to the PDF.
- **26**. Select the **Digital Signature** tab. On this tab, you apply a digital signature to the exported PDF, which ensures that the file can not be altered without detection. Applying a digital signature is optional.
- 27. To enable the digital signature, select the Enable check box.
- 28. Enter the Certificate path.
- 29. Enter the Certificate Password.
- **30**. Select the **PDF Page Fields** tab. On this tab, you specify the data fields that are written into the meta data of the PDF file.
- **31**. Select one of the options, **Set All**, **Clear All**, or select an individual data field to include.
- **32**. Select the **Notification** tab. On this tab, you specify the email addresses that should be notified of task status update.
- **33**. Select **To:** and enter the email addresses. To enter more than one email address, enter the addresses in a comma seperated format.
- **34**. Select **Cc**: and enter the email addresses. To enter more than one email address, enter the addresses in a comma seperated format.
- **35**. Select **Bcc:** and enter the email addresses. To enter more than one email address, enter the addresses in a comma separated format.
- **36.** Click **Save**, when you have finished entering all of the information for this session.

### What is an archive task?

Archive tasks are used to archive existing data to an Archive Canister.

Before you create a archive task, you need to make some decisions about the archive.

Table 4. Archiving Data Decisions

| Decisions                                                           | Which tab to look in |
|---------------------------------------------------------------------|----------------------|
| When do you want to run the archive task?                           | General              |
| • Schedule                                                          |                      |
| Daily extract options                                               |                      |
| Extraction period                                                   |                      |
| Post extraction commands                                            |                      |
| Where do you want to extracted session data from?                   | CX Servers           |
| Where do you want the session data to be archived?                  | Destination          |
| Do you want to trim the archive?                                    | Destination          |
| Do you want to perform a check on the archive?                      | Destination          |
| Who should be notified when the archiving task have been completed? | Notifications        |
| What type of session do you want to archive?                        | Data Set             |
| Single hit sessions                                                 |                      |
| Session based on a search string                                    |                      |

## Archiving session data

You can archive session data. Archive tasks are used to archive the session based on servers, data set, and data filters.

#### Procedure

- 1. From the IBM Tealeaf Portal, select **Tealeaf** > **cxVerify**.
- 2. Click Configured Tasks.
- **3**. Click + icon. The General task configuration page is displayed. On this tab, you enter general information about the task.
- 4. Click **Archive Task**. The General tab panel is displayed. On this tab, you enter general information about the archive task.
- 5. Enter Name.
- 6. Enter **Description**.
- 7. Select Scheduling.
- 8. Select Daily Extract Option.
- 9. Select Extraction Period.
- 10. Enter the Post Command.
- 11. Select the **Run post command on failled task**, if you want the post command to run on failure.
- 12. Select the Active check box, if you want this task to run on this schedule.
- **13**. Select the **CX Server** tab. On this tab, you specify the server from which to extract data.
- 14. Select the check box for the **IBM Tealeaf CX Servers from which to extract** data.

- 15. Select the **Data Set** tab.
- **16**. Select the **Exclude Single Hit Session** check box, if you want to exclude sessions composed of a single request and single response.
- 17. Select the **Enable Custom Search String** check box, if you want to search based on a custom string.
- **18**. Enter the custom extract search string in the **String** field. You can copy search criteria from RTV or the Portal and copy them into this field.
- **19**. Select the **Custom Search String appears on same page** check box, if you want the search criteria to match the custom extract search string and match the other search parameters for the task must be on the same page.
- **20.** Select the **Destination** tab. On this tab, you specify the destination of the archive, depending on the type of archive.
- 21. Select Selective Archive. Then, enter the Archive Canister information.
- 22. Select Trim Archive. Then, enter the Trim an Archive Canister information.
- 23. Select Archive Check. Then, select active, check and fix, or check only.
- 24. Select the **Digital Signature** tab. On this tab, you apply a digital signature to the exported PDF, which ensures that the file can not be altered without detection. Applying a digital signature is optional.
- 25. To enable the digital signature, select the Enable check box.
- 26. Enter the Certification path.
- 27. Enter the Certificate password.
- **28**. Select the **PDF Page Fields** tab. On this tab, you specify the data fields that are written into the meta data of the **PDF** file.
- **29.** Select one of the options, **Set All**, **Clear All**, or select an individual data field to include.
- **30**. Select the **Notification** tab. On this tab, you specify the email addresses that should be notified of task status update.
- **31**. Select **To:** and enter the email addresses. To enter more than one email address, enter the addresses in a comma seperated format.
- **32**. Select **Cc**: and enter the email addresses. To enter more than one email address, enter the addresses in a comma seperated format.
- **33**. Select **Bcc**: and enter the email addresses. To enter more than one email address, enter the addresses in a comma separated format.
- **34**. Click **Save**, when you have finished entering all of the information for this session.

## **Viewing tasks**

You can view extraction and archive tasks configured in cxVerify. Task information includes, **ID**, **Task Name**, **Enabled**, **Start Time**, and **Schedule Type**.

#### Procedure

- 1. Access and log into the IBM Tealeaf Portal. The **Portal Management** panel is displayed.
- 2. Select **Tealeaf** > **cxVerify**.
- 3. Click Configured Tasks.

## Editing tasks

You can edit extraction and archive tasks.

### Procedure

- 1. From the IBM Tealeaf Portal, select **Tealeaf** > **cxVerify**.
- 2. Click Configured Tasks.
- 3. Select the task you want to edit.
- 4. Click the Pencil icon.
- 5. Update any of the fields as required.
- 6. Click Save.

## **Removing tasks**

You can remove extraction and archive tasks configured in cxVerify.

#### Procedure

- 1. From the IBM Tealeaf Portal, select **Tealeaf** > **cxVerify**.
- 2. Click Configured Tasks.
- 3. Select the task you want to edit.
- 4. Click the **-** icon.
- 5. Click yes to confirm that you want to remove the task.

## cxVerify field definitions for extraction and archive tasks

If you need more information about populating fields during an extraction or archiving task, you can find them here.

#### General field names and field definitions

This list contains the field names and field definitions for the General tab:

- **Name** the name for the task, which is displayed in the Configured Tasks and Scheduled Tasks windows. Illegal characters are removed from the Name when the task is saved.
- **Description** the description for the task.
- **Scheduling** the schedule for when the task is to run. Choose one of the following:
  - Run Now As soon as the task is configured, run it immediately.
  - Run Once Run the task at the scheduled time and then do not run it again.
  - Run Daily Run the task at the scheduled time each day. To account for the processes of indexing sessions and canister session timeout settings, it is recommended that any daily tasks be scheduled after 02:00:00 each night.
  - Run Hourly Run the task every hour of every day.
- **Daily Extract Option** If you schedule a Daily extract task, you can choose to extract from the current day, the previous day, or some day in the past, as specified by the number of days that are entered in the text box. Your selections auto-populate the Extraction Period settings.
  - Current Day Extracts sessions from today's date. If you want a full 24 hours worth of data, schedule this for just before midnight
  - Previous Day Extracts sessions from yesterday's date.
  - N-th Day ago where N is how many days ago.
- Extraction Period The time period from which to extract session data. These fields are constrained based on the Scheduling selection. You can apply more

filters to the data through the Data Filters tab. Some session data can be excluded as part of the data extract through the Data Set tab.

- Enable Custom Extract Commands If you must apply custom commands to the data extractor on the host computer, select this option, and enter the command. While the extractor understands a small set of commands, this option is rarely used on recent installations.
- **Post Command** To run a command after the task finishes successfully, enter a command in the Post Command text box. For example, if you are generating log files, you can move the log files to an archive location after they are created. You run this command at the command line of the host operating system for the extractor. To run this command even if the task fails, select the check box.

The default directory for the command is <Tealeaf\_install\_directory>\ DataExtractor.

**Note:** Post commands run as separate tasks after the current task. These tasks can be tracked as scheduled tasks. For more information, see the *IBM Tealeaf cxConnect for Data Analysis for Administration Manual*.

• Active - Select the Active check box to enable the task to be run according to schedule.

#### Data Set field names and field definitions

This list contains the field names and field definitions for the Data Set tab:

- Exclude Single Hit Sessions Select this option to exclude sessions that are composed of a single request and a single response. These sessions are often not interesting to users.
- Enable Custom Extract String In the Portal or the IBM Tealeaf CX RealiTea Viewer, you can search for specific sessions. For example, you can search for specific values in fields in the session data.

You can copy search criteria from RTV or the Portal and paste them into this field. For more information about the syntax, see the *IBM Tealeaf RealiTea Viewer User Manual*.

• **Custom Search String appears on same page** - When enabled, matches of the custom search string and matches of the other search parameters for the task must appear on the same page to be displayed in the results. Searches configured with this option are limited to retrieving and extracting a maximum of 16,384 sessions.

#### Data Filter field names and field definitions

This list contains the field names and field definitions for the Data Filter tab:

- **Rsp Types** Sessions that are filtered by Response type value. For example, you can include all sessions with RspType of text/html.
- URLs Sessions can be filtered by URL.
- **StatusCode** Sessions can be filtered by the status code that is returned by the server.
- URL Fields Sessions can be filtered by URL field name.
- Cookies Sessions can be filtered by the cookie name.
- App Data Session can be filtered by [appdata] field name.
- Hits Sessions can be filtered by HTTP status code.
- Event IDs Sessions can be filtered by the Event ID.
- Vars Sessions can be filtered by event variable name.

### Destination field names and field definitions

This list contains the field names and field definitions for the Destination tab:

Session Files fields:

- Active If this destination is the active one for this task, check Active.
- PDF Directory The directory for PDF files.
- **Merge Sessions** Select this option to assemble multiple session fragments into a single session.
- **Temp Directory** Specify the directory where the .TLS file is written before it is attached to the PDF.

Session File with Images fields:

- Active If this destination is the active one for this task, check Active.
- PDF Directory The directory for PDF files
- **Merge Sessions** Select this option to assemble multiple session fragments into a single session.
- **RTV Profile** Enter the name of theCX RealiTea Viewer profile that contains the user settings to apply to the export. Through a profile, you can configure specific user settings to apply to the outputted file. For example, some environments do not provide access to the enterprise customer-facing website. Instead, you are be required to specify an internal server for access through the profile settings.
- **TLI Directory** This directory specifies a local cache of images, Java<sup>™</sup> files, and other environmental data. By referencing a local cache, the export process does not need to retrieve these items from the server for each exported session.
- **TLI Filename** Enter the root file name of the TLI file that is in the TLI directory. You do not need to specify the file extension.
- **Filename** Select the date stamp append string that is used in the IBM Tealeaf image file name.
- **Temp Directory** Specify the directory where the .TLS file is written before it is attached to the PDF.
- **Portal Authentication** If the Portal manages authentication of user accounts through its own mechanisms, you must supply IBM Tealeaf cxVerify with a user name and password with which it can access the Portal to retrieve sessions.

#### Digital Signature field names and field definitions

This list contains the field names and field definitions for the Digital Signature tab:

- Enabled Select to include the specified digital signature in the PDF file.
- Certificate Path The location of the digital certificate.
- Certificate Password The password to access the digital certificate.

#### PDF Page field names and field definitions

This list contains the field names and field definitions for the PDF Page tab:

- To include all fields, click **Set All**.
- To include a field, select the check box next to its name.
- To clear all fields, click Clear All.

## Notification field names and field definitions

This list contains the field names and field definitions for the Notification tab:

- **To** Enter a comma-separated list of email addresses to receive updates on the task status.
- **Cc** Enter a comma-separated list of email addresses to receive a copy of updates on the task status.
- **Bcc** Enter a comma-separated list of email addresses to receive a blind copy update on the task status.

## **Chapter 3. Scheduled tasks**

You can view the status of scheduled tasks, check task status, run tasks again, stop tasks and disable tasks in cxVerify.

### Viewing scheduled tasks

You can view a list of all scheduled cxVerify tasks. You can use this list to monitor your scheduled tasks.

#### Procedure

- 1. From the IBM Tealeaf Portal, select **Tealeaf** > **cxVerify**.
- 2. Click Scheduled Tasks.

The list of scheduled tasks are displayed.

## Checking task status

You can monitor task status. The task status is displayed in the Information column.

#### Procedure

- 1. From the IBM Tealeaf Portal, select **Tealeaf** > **cxVerify**.
- 2. Click Scheduled Tasks.

The list of scheduled tasks are displayed. In the **Information** column, you can monitor the progress of the task completion.

When the task is complete, the **Information** column field value concludes with **Processed**.

3. To refresh the display, click **Refresh**.

## Running the task again

You may find it necessary to run a task immediately. As soon as you click Run Task again, the task runs.

#### Procedure

- 1. From the IBM Tealeaf Portal, select **Tealeaf** > **cxVerify**.
- 2. Click **Configured Tasks**. The list of configured tasks are displayed.
- 3. Right click on the task you want to run again and select Run Task Again.

### Stopping the task

At some point in time, you might need to stop a extraction or archive task that is currently running or stop a task that is scheduled in the future.

#### Procedure

- 1. From the IBM Tealeaf Portal, select **Tealeaf** > **cxVerify**.
- 2. Click Configured Tasks. The list of configured tasks are displayed.
- 3. Right click on the task for which you want to stop and select **Stop Task**.

## **Disabling the task**

You might want to disable a task. By doing this you are clearing the enable flag for the task and removing the task from the schedule. You can only disable tasks that are scheduled or waiting to be scheduled.

#### **Procedure**

- 1. From the IBM Tealeaf Portal, select **Tealeaf** > **cxVerify**.
- 2. Click Configure Tasks. The list of configured tasks are displayed.
- 3. Right click on the task you want to disable and select Disable Task.

## cxVerify field definitions for scheduled tasks

If you need more information about fields while you are monitoring scheduled tasks, you can find them here.

#### **Field Definitions**

- **Name** the name for the task, which is displayed in the Configured Tasks and Scheduled Tasks windows. Illegal characters are removed from the Name when the task is saved.
- **Description** the description for the task.
- **Scheduling** the schedule for when the task is to run. Choose one of the following:
  - Run Now As soon as the task is configured, run it immediatel.y
  - Run Once Run the task at the scheduled time and then do not run it again.
  - Run Daily Run the task at the scheduled time each day.
  - Run Hourly Run the task every hour of every day.
- **ID** contains the internal identifier for the task. Identifiers are used by IBM Tealeaf cxVerify tasks, hidden internal tasks, and IBM Tealeaf cxConnect for Data Analysis tasks, if it is installed.
- Name The name for the task.
- **Status** The status of the task. To refresh the status of all tasks in the window, click **Refresh**.
  - Waiting to Run The task is scheduled to run
  - **Completed** The scheduled task completed successfully. To run a task again, select the task and click **Run Again**.
  - **Failed** The scheduled task failed to complete. To find out why, select the task and click **View Log**.
  - Stopped The scheduled task was stopped by a user.
  - Running The scheduled task is running. To stop any task, select it and click Stop Task.
- **Start Time** The date and time for the next time the task is scheduled to run. Time is based on a 24-hour clock. Timestamps for when the task actually started are labeled with an asterisk (\*).
- **Information** A short message that indicates the results of the task. For more information, see the log for the task.

## Chapter 4. IBM Tealeaf cxVerify trouble shooting tips

You may encounter error messages or error situations while using cxVerify. Use the troubleshooting tips to resolve the issues.

## **Viewing log files**

cxVerify has a log file and an extended log file. These log files might be helpful when troubleshooting system errors.

#### Procedure

- 1. From the IBM Tealeaf Portal, select **Tealeaf** > **cxVerify**.
- 2. Click Configure Tasks. The list of configured tasks are displayed.
- **3.** Right click on the task for which you want to view a log file and select **View Log** or **View Extended Log**. The log file is displayed.

## Network interruption causes extractor service to fails

Network interruptions can cause the extractor service to fail.

Typically, tasks fail when there are network interruptions, or the Extractor Service is unable to connect to a canister. When a task fails, IBM Tealeaf cxVerify tries to complete the task a predefined number of times.

- Errors are reported in the Extractor log and the IBM Tealeaf cxVerify Tasks log.
- This number of repeat attempts can be configured through the Extractor Service configuration in TMS. For more information, see the *IBM Tealeaf cxImpact Administration Manual*.

If the number of failures reaches the limit, then the task is resumed at the next scheduled time.

**Note:** When a rescheduled task is resumed, the extraction resumes where it left off. For example, if the extraction was midway through the second of three canisters, the sessions in the first canister and the first half of the second canister are not re-extracted.

## Handling socket exceptions

You need to determine why a socket exception has occurred.

If the data extraction process receives a socket exception while it is communicating with the IBM Tealeaf Processing Server, it pings the IBM Tealeaf CX Server. It then takes one of the following actions:

- If the server is not reachable for a configurable period, IBM Tealeaf cxVerify stops processing for that server and logs an error. If there is more than one IBM Tealeaf CX Server, it attempts to connect to the next server.
- If the IBM Tealeaf CX Server is reachable, it tries to contact the IBM Tealeaf Search Server service. If the IBM Tealeaf Search Server service is not responding for a configurable period, it stops processing for that server and logs an error. If there are multiple IBM Tealeaf CX Servers, the extractor process attempts to connect to the next server.

## Daily tasks fail to start when scheduled

You need to determine why daily tasks fail to start when scheduled.

IBM Tealeaf cxVerify delays the start of a daily task until all sessions to be extracted were indexed into the Long Term Canister. IBM Tealeaf cxVerify inserts an extra time margin to ensure that any idle sessions in the canister expired.

Any IBM Tealeaf cxVerify daily task has an end time of 24:00, and the task cannot begin until one hour after the last session was indexed. This one-hour buffer ensures that all sessions marked as "closed" had time to be indexed. For a daily task that extracts yesterday's data (00:00 - 24:00 of the date before today), the earliest start time is 1:00 am.

In addition to the one-hour buffer, sessions do not close until the canister session idle time expired. If the session idle time is set for 30 minutes, the earliest executable start time is 1:30 am.

Suppose that the Nightly Extract is scheduled to run at 00:01 each morning. At 00:01 the Nightly Extract attempts to run and checks the session indexes.

- The last indexed session time was 23:49:50 from the previous day, so the one hour buffer test that failed and the task is scheduled to run again at 01:01.
- At 00:55, the Nightly Extract attempts to schedule a run at 01:01 and checks the session indexes. Since the last indexed session time was 23:59:43 from the previous day, the one-hour buffer test failed at the time of the test, and the task was scheduled to run again at 02:01.
- At 01:55 the Nightly Extract attempts to schedule a run at 02:01 and checks the session indexes. The index test passes, and the task is scheduled and started at 02:01:01.

**Note:** To account for the processes of indexing sessions and canister session timeout settings, it is recommended that any daily tasks be scheduled after 02:00:00 each night.

### Error message: Revocation information is not available

You need to determine why the error message, revocation information is not available has occurred.

#### About this task

When IBM Tealeaf cxVerify jobs are failing because RTV is unable to retrieve images, you may receive the following error message about the security certificate: revocation information is not available

In this case, the issue is caused by RTV attempting to access images that are stored in a location that requires a security certificate. Since RTV uses an embedded version of Internet Explorer, you can circumvent this issue by making a configuration change in IE.

#### Procedure

- 1. Close RTV, if it is open.
- 2. Open Internet Explorer.
- 3. In the IE menu, select Tools > Internet Options.

- 4. Click the **Advanced** tab.
- 5. Scroll to the Security heading.
- 6. Clear Check for server certificate revocation.
- 7. Click OK.
- 8. Close Internet Explorer.
- 9. Restart RTV.

#### Results

After the above configuration change was performed, RTV should be able to capture the images, and the IBM Tealeaf cxVerify task should complete.

## Error Message: Invalid HTTP response status 401

You need to determine why the error message, Search Server, invalid HTTP response status 401 has occurred.

### About this task

When running IBM Tealeaf cxVerify data extractor jobs, you may see errors similar to the following:

```
9/29/2009 12:23:36 PM | Reading event definitions ...
9/29/2009 12:23:36 PM | Search server error (HQA:19000):
TeaLeaf.SearchServer.SearchServerException:
SearchServerCS.TalkToRealSearchServer(): Invalid HTTP response status 401
at TeaLeaf.SearchServer.RealSearchServer.RealCommunicate(String command,
ArrayList args, Int32 timeout)
at TeaLeaf.SearchServer.TLSearchServer.GetEventListMS(Boolean log, Int32
timeout)
9/29/2009 12:23:36 PM | Trying to get event list from search server
HQA:19000...
```

The IBM Tealeaf cxVerify is attempting to run the data extraction task as the local system administrator account. Under NT authentication, it is recommended that the DataExtractor use a local non-system account.

#### Procedure

1. Review the logs to verify the NT user being used to connect. You should see an entry like the following:

9/29/2009 12:23:35 PM | NtAuthorization server: HQA:19000, user: NT\_AUTH\SYSTEM

- 2. The above indicates that a local system admin account user is in use: NT\_AUTH\SYSTEM.
- 3. Change the account to use:
  - a. On the server, open the Windows Services Control Panel.
  - b. In the list of services, double-click Tealeaf Extractor Service.
  - c. Click the Log On tab.
  - d. Click This Account.
  - e. Specify the account to use.
  - f. Click OK.
- 4. In the Domain controller, verify that the above user is part of the Admin group for the domain, which ensures that the user has access to the other servers in the domain.

- 5. In the Tealeaf Portal, add the above account to the IBM Tealeaf cxImpact Admin group.
  - a. In the Portal menu, select Tealeaf > Portal Management.
  - b. In the Portal Management page, click the IBM Tealeaf CX User Administration heading.
  - c. Click the **Groups** link.
  - d. Select Admin Group.
  - e. Click Assign Users.
  - f. Select a check box next to the above user.
  - g. Click Save.
- 6. Restart all Tealeaf Services.

## Chapter 5. IBM Tealeaf cxVerify metadata fields

The chapter provides information on IBM Tealeaf cxVerify metadata fields that can be used in PDF files.

## Metadata field descriptions

This topics provides field names and description for meta data used in IBM Tealeaf cxVerify.

| Field Name            | Description                                      | PDF Note # |
|-----------------------|--------------------------------------------------|------------|
| SessionDateTime       | Session DateTime stamp                           | 1          |
| ExtractDateTime       | Extract DateTime stamp                           | 2          |
| LoginID               | User Login ID                                    | 3          |
|                       | • This value is taken from Session Attribute 00. |            |
| RemoteAddr            | Client IP address                                | 4          |
| Url                   | Session URL titles                               | 5          |
| UrlFields             | IBM TealeafURL fields                            | 6          |
| AppData               | IBM Tealeaf Application Data                     | 7          |
| Cookies               | Cookies                                          | 8          |
| EventID               | Event ID                                         | 9          |
| EventTitle            | Event Title                                      | 10         |
| EventTextFound        | Event Text Found or fact value                   | 11         |
| EventValueID          | Event Value ID                                   | 12         |
| EventValueDescription | Event Value Description                          | 13         |
| SessionMerges         | Number of Session Merges                         | 14         |
| CanisterName          | Canister Name                                    | 19         |
| SessionID             | Canister ID                                      | 20         |
| TLTSID                | IBM Tealeaf Session ID                           | 21         |
| TLTUID                | IBM Tealeaf User ID                              | 22         |
| HitCount              | Number of Hits                                   | 23         |
| ExtractSearchString   | Extract Search String                            | 24         |
| SesnAttr              | "Session attributes"                             |            |

| Table 5  | Field  | Descriptions |
|----------|--------|--------------|
| Table J. | i ieiu | Descriptions |

### **Session attributes**

Session attributes fields 05-63 are also included in the output as the  ${\tt SesnAttr}$  values.

## Legacy support for event definitions

This topic provides information on how pre-Release 8.0 event definitions are mapped into Release 8.0 IBM Tealeaf cxVerify data fields.

The No Dimension Report Group report group, which is associated with all events, can be exported through IBM Tealeaf cxVerify.

The following table describes how pre-Release 8.0 event definitions are mapped into Release 8.0 IBM Tealeaf cxVerify data fields.

| Item                                         | Release 8.0 or later field | pre-Release 8.0 field |
|----------------------------------------------|----------------------------|-----------------------|
| Event Name                                   | Eventname                  | event_name            |
| Event ID                                     | Event ID                   | unique_id             |
| Category ID                                  | empty                      | category_id           |
| Session<br>Event                             | Ν                          | session_event         |
| Dimension<br>Group                           | group_name                 | N/A                   |
| Enum ID                                      | empty                      | enum_id               |
| Fact Dim<br>Value 0                          | Fact dimvalue0             | text_found            |
| Fact Dim<br>Value 1 -<br>Fact Dim<br>Value 3 | not mapped currently       | N/A                   |
| Login ID                                     | Session Attribute 00       | Login ID              |
| Session<br>attribute 1                       | Session Attribute 01       | UserDef 1             |
| Session<br>attribute 2                       | Session Attribute 02       | UserDef 2             |
| Session<br>attribute 3                       | Session Attribute 03       | UserDef 3             |
| Session<br>attribute 4                       | Session Attribute 04       | UserDef 4             |

Table 6. Legacy Support for Event Definitions

## Example outputs

| Boopre click ou cu           | le icon to replay Tealear Session.                                                                                                    |
|------------------------------|----------------------------------------------------------------------------------------------------|
| 19 Canister:                 | LSSN_20080925_RAINIER                                                                                                    |
| 20 SessionID:                | 1152917                                                                                                    |
| 1 Session Date:              | 9/26/2008 00:04:38 GDT                                                                                                    |
| 2 Extract Date:              | 9/26/2008 18:42:00 GDT                                                                                                    |
| 4 Client IP:                 | 63.194.158.150                                                                                                    |
| 3 User Name:                 | 5F9E538445427818D7486E99821CEEAE                                                                                                    |
| 15 UserDef1:                 | www.tealeaf.com                                                                                                    |
| 18 UserDef4:                 | us                                                                                                    |
| 21 TLTSID:                   | 5F9E538445427818D7486E99821CEEAE                                                                                                    |
| 22 TLTUID:                   | 3D7D138D43E5F4AFFBEC578CE36A45A0                                                                                                    |
| 9 EventIDs:                  | 17 23 49 73 74 77 82 86 449 479 480 50 75 78 175<br>21 184 25 26 27 43 44 83 84 162 90 92 100 101<br>106 439 253 204 208 156 164 163 481 484 115 154                                         |
| 10 Event Titles:             | HTTP 200 - All Hits, Status Codes, HTTP 200<br>Status Code (All Hits), Copy of HTTP 200 Status<br>Code (All Hits), HTTP 200 (from scratch), Http<br>200 - OK Page, Event Value - HTTP Status |
| 6 URL fields:                |                                                                                                    |
| KeepThis -                   | true                                                                                                    |
| 7 Application Data:          |                                                                                                    |
| TLT_HOST_NAME -<br>TLT_URL - | www.tealeaf.com<br>/defaultpage /products/cximpact.asp<br>/products/quicktour_cximpact/quicktour_cximpact.a<br>sp /products/cxview.asp                                                       |
| MIM ORO DEGION               | /products/quicktour_cxview/quicktour_cxview.asp                                                                                                    |
| TLT_GEO_COUNTRY_COL          | DE - US                                                                                                    |
|                              |                                                                                                    |
| 12 Event Value IDs:          | 2001 1342 1052 1001 1009 1065 1068 1233 1140 1141 1079                                                                                                    |
| 13 Event Value Titles:       | 200+, 1 to 1,000,000, Less than 10,000, West,<br>California 2, T1, North America, English,<br>cxImpact, cxView, 6-10 Pages,                                                                  |
| 12 Event Value IDs:          | 2001 1342 1052 1001 1009 1065 1068 1233 1140 1141<br>1079                                                                                                    |
| 13 Event Value Titles:       | 200+, 1 to 1,000,000, Less than 10,000, West,<br>California 2, T1, North America, English,<br>cxImpact, cxView, 6-10 Pages,                                                                  |

Duble click on the icon to replay Tealeaf Session.

## Notices

This information was developed for products and services offered in the U.S.A.

IBM may not offer the products, services, or features discussed in this document in other countries. Consult your local IBM representative for information on the products and services currently available in your area. Any reference to an IBM product, program, or service is not intended to state or imply that only that IBM product, program, or service may be used. Any functionally equivalent product, program, or service that does not infringe any IBM intellectual property right may be used instead. However, it is the user's responsibility to evaluate and verify the operation of any non-IBM product, program, or service.

IBM may have patents or pending patent applications covering subject matter described in this document. The furnishing of this document does not grant you any license to these patents. You can send license inquiries, in writing, to:

IBM Director of Licensing IBM Corporation North Castle Drive Armonk, NY 10504-1785 U.S.A.

For license inquiries regarding double-byte (DBCS) information, contact the IBM Intellectual Property Department in your country or send inquiries, in writing, to:

Intellectual Property Licensing Legal and Intellectual Property Law IBM Japan, Ltd. 19-21, Nihonbashi-Hakozakicho, Chuo-ku Tokyo 103-8510, Japan

The following paragraph does not apply to the United Kingdom or any other country where such provisions are inconsistent with local law: INTERNATIONAL BUSINESS MACHINES CORPORATION PROVIDES THIS PUBLICATION "AS IS" WITHOUT WARRANTY OF ANY KIND, EITHER EXPRESS OR IMPLIED, INCLUDING, BUT NOT LIMITED TO, THE IMPLIED WARRANTIES OF NON-INFRINGEMENT, MERCHANTABILITY OR FITNESS FOR A PARTICULAR PURPOSE. Some states do not allow disclaimer of express or implied warranties in certain transactions, therefore, this statement may not apply to you.

This information could include technical inaccuracies or typographical errors. Changes are periodically made to the information herein; these changes will be incorporated in new editions of the publication. IBM may make improvements and/or changes in the product(s) and/or the program(s) described in this publication at any time without notice.

Any references in this information to non-IBM Web sites are provided for convenience only and do not in any manner serve as an endorsement of those Web sites. The materials at those Web sites are not part of the materials for this IBM product and use of those Web sites is at your own risk.

IBM may use or distribute any of the information you supply in any way it believes appropriate without incurring any obligation to you.

Licensees of this program who wish to have information about it for the purpose of enabling: (i) the exchange of information between independently created programs and other programs (including this one) and (ii) the mutual use of the information which has been exchanged, should contact: IBM Bay Area Lab 1001 E Hillsdale Boulevard Foster City, California 94404 U.S.A.

Such information may be available, subject to appropriate terms and conditions, including in some cases, payment of a fee.

The licensed program described in this document and all licensed material available for it are provided by IBM under terms of the IBM Customer Agreement, IBM International Program License Agreement or any equivalent agreement between us.

Any performance data contained herein was determined in a controlled environment. Therefore, the results obtained in other operating environments may vary significantly. Some measurements may have been made on development-level systems and there is no guarantee that these measurements will be the same on generally available systems. Furthermore, some measurements may have been estimated through extrapolation. Actual results may vary. Users of this document should verify the applicable data for their specific environment.

Information concerning non-IBM products was obtained from the suppliers of those products, their published announcements or other publicly available sources. IBM has not tested those products and cannot confirm the accuracy of performance, compatibility or any other claims related to non-IBM products. Questions on the capabilities of non-IBM products should be addressed to the suppliers of those products.

All statements regarding IBM's future direction or intent are subject to change or withdrawal without notice, and represent goals and objectives only.

This information contains examples of data and reports used in daily business operations. To illustrate them as completely as possible, the examples include the names of individuals, companies, brands, and products. All of these names are fictitious and any similarity to the names and addresses used by an actual business enterprise is entirely coincidental.

#### COPYRIGHT LICENSE:

This information contains sample application programs in source language, which illustrate programming techniques on various operating platforms. You may copy, modify, and distribute these sample programs in any form without payment to IBM, for the purposes of developing, using, marketing or distributing application programs conforming to the application programming interface for the operating platform for which the sample programs are written. These examples have not been thoroughly tested under all conditions. IBM, therefore, cannot guarantee or imply reliability, serviceability, or function of these programs. The sample programs are provided "AS IS", without warranty of any kind. IBM shall not be liable for any damages arising out of your use of the sample programs.

## Trademarks

IBM, the IBM logo, and ibm.com<sup>®</sup> are trademarks or registered trademarks of International Business Machines Corp., registered in many jurisdictions worldwide. Other product and service names might be trademarks of IBM or other companies. A current list of IBM trademarks is available on the Web at "Copyright and trademark information" at www.ibm.com/legal/copytrade.shtml.

## **Privacy Policy Considerations**

IBM Software products, including software as a service solutions, ("Software Offerings") may use cookies or other technologies to collect product usage information, to help improve the end user experience, to tailor interactions with the end user or for other purposes. A cookie is a piece of data that a web site can send to your browser, which may then be stored on your computer as a tag that identifies your computer. In many cases, no personal information is collected by these cookies. If a Software Offering you are using enables you to collect personal information through cookies and similar technologies, we inform you about the specifics below.

Depending upon the configurations deployed, this Software Offering may use session and persistent cookies that collect each user's user name, and other personal information for purposes of session management, enhanced user usability, or other usage tracking or functional purposes. These cookies can be disabled, but disabling them will also eliminate the functionality they enable.

Various jurisdictions regulate the collection of personal information through cookies and similar technologies. If the configurations deployed for this Software Offering provide you as customer the ability to collect personal information from end users via cookies and other technologies, you should seek your own legal advice about any laws applicable to such data collection, including any requirements for providing notice and consent where appropriate.

IBM requires that Clients (1) provide a clear and conspicuous link to Customer's website terms of use (e.g. privacy policy) which includes a link to IBM's and Client's data collection and use practices, (2) notify that cookies and clear gifs/web beacons are being placed on the visitor's computer by IBM on the Client's behalf along with an explanation of the purpose of such technology, and (3) to the extent required by law, obtain consent from website visitors prior to the placement of cookies and clear gifs/web beacons placed by Client or IBM on Client's behalf on website visitor's devices

For more information about the use of various technologies, including cookies, for these purposes, See IBM's Online Privacy Statement at: http://www.ibm.com/privacy/details/us/en section entitled "Cookies, Web Beacons and Other Technologies."

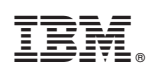

Printed in USA